# **USER MANUAL**

Welcome to KShoppe, your premier destination for purchasing products from various Public Sector Undertakings (PSUs). This user manual will guide you through the functionalities and features of our e-commerce platform to ensure a smooth and efficient shopping experience.

## **Table of Contents**

- 1. Introduction to KShoppe
- 2. Getting Started
  - 2.1 Registration and Login
  - 2.2 Existing Users
  - 2.3 Updating Your Profile

## 3. Browsing Products

- 3.1 Product Categories
- 3.2 Search and Filters

## 4. Making a Purchase

- 4.1 Adding Products to Cart
- 4.2 Proceeding to Checkout
- 4.3 Payment Options

## 5. Order Management

- 5.1 Tracking Orders
- 5.2 Order History and Reordering
- 6. **PSU Product On boarding**
- 7. Contact and Support

#### **1. Introduction to KShoppe**

KShoppe is an e-commerce portal dedicated to showcasing and selling products exclusively from Public Sector Undertakings (PSUs). This initiative is supported by the Industries Department and coordinated by the Board of Public Sector Transformation (BPT).

Our platform aims to promote PSU products to a wider audience while ensuring transparency and quality.

#### 2. Getting Started

Follow the steps below to register and start exploring our exclusive range of PSU products.

#### 2.1 Registration and Login

Open your web browser and go to the KShoppe website: https://kshoppe.in.

Navigate to the top left corner of the homepage and click on "new customer" or "Sign Up".

| Kshoppe   Ecommerce X ChatGPT X +                                                                   |                                                                                                    | - 🗆 ×                  |
|----------------------------------------------------------------------------------------------------|----------------------------------------------------------------------------------------------------|------------------------|
| ← → C 😋 kshoppe.in/public/index.php/cust_login                                                      |                                                                                                    | 🗠 q 🛧 坐 📣 🗄            |
| All V                                                                                               |                                                                                                    | <b>♀ ♀</b>             |
| Home Food HomeDecor MensClothing's Women'sClothing KolsClothing Home and Kitchen Bectronics Aprical | tural Implements – Building material – Household Clearens – Personal Care Products                                                                                                    |                        |
|                                                                                                    | Login  Classword  Classword  Clas |                        |
| 🖽 🔎 Type here to search 🛛 🛱 🔚 🥥 🛛 🛃 🔑 📑                                                             |                                                                                                    | ^ @ 🕼 🗊 ENG 10:19 AM 📑 |

#### **Fill Registration Form New Customer**

You will be directed to the registration form. Fill in the following details accurately:

**Full Name**: Enter your full name in the provided field.

**Mobile Number**: Enter your mobile number that will be used for OTP verification.

**Email ID**: Provide your email address for communication and account management.

**Create Password**: Choose a secure password for your account.

**Retype Password**: Re-enter the same password for confirmation.

**Enter Captcha**: Type the characters shown in the captcha image to verify that you are not a robot.

#### **Terms and Conditions**

Before proceeding, read and agree to the terms and conditions:

Click on "Click here to read terms and conditions" to view the terms in a new window.

Review the terms and conditions. Close the window after reading.

Tick the checkbox labelled "I agree to the terms and conditions" to confirm your acceptance.

#### **Submit Registration**

After filling in all required fields and agreeing to the terms and conditions, click on "Submit" or "Register" to create your account.

| Kshoppe   Ecommerce      K ChatGPT           | ×   +                                                  | - a >                  |
|----------------------------------------------|--------------------------------------------------------|------------------------|
| ← → C S kshoppe.in/public/index.php/register |                                                        | @ Q \$ 🛃 🔥             |
|                                              |                                                        |                        |
|                                              | Register                                               |                        |
|                                              | Your name:                                             |                        |
|                                              | Name                                                   |                        |
|                                              | Mobile Number:                                         |                        |
|                                              |                                                        |                        |
|                                              | We'll never share your mobile number with anyone else. |                        |
|                                              | Email:                                                 |                        |
|                                              | Email                                                  |                        |
|                                              | Password:                                              |                        |
|                                              | 201312                                                 |                        |
|                                              | Ressword must be at least 6 characters:                |                        |
|                                              | Retype Password:                                       |                        |
|                                              | *****                                                  |                        |
|                                              | i Password must match the above.                       |                        |
|                                              | tdr. 22. 0                                             |                        |
|                                              | captcha                                                |                        |
|                                              | □ I agree to the terms and conditions                  |                        |
|                                              | Click here to read terms and conditions                |                        |
|                                              | Register                                               |                        |
|                                              | OR                                                     |                        |
|                                              | Already have an account? Sign in >                     |                        |
| 🔎 🦯 Type here to search 🛛 🗔 🧿 🖬 😕 🐖          |                                                        | 수 현 💽 🌄 ENG 10:20 AM 💡 |

#### 2.2 Existing Users

#### **Enter Registered Mobile Number**

#### **Choosing Login Method**

- Select one of the following options:
  - Login with Password: If you have previously set a password during registration.
  - Login with OTP (One-Time Password): For a quick and secure login using OTP.

#### Logging In with Password

- 1. Enter Password
  - If you choose to log in using a password:
    - Enter your password in the password field.
- 2. Click Login
  - Click on "Login" or "Sign In" to proceed to your account.

#### Logging In with OTP

- 1. Request OTP
  - If you prefer to log in using OTP:
    - Click on "Generate OTP" or "Send OTP".
- 2. Enter OTP and Captcha
  - Check your registered mobile number for the OTP sent via SMS.
  - Enter the OTP received in the OTP verification field on the login page.
  - Enter the characters shown in the captcha image to verify that you are not a robot.
- 3. Click Login
  - After entering the OTP and captcha, click on "Login" or "Sign In" to access your account.

#### 2.3 Updating Your Profile

After logging in, you can update your profile information including your shipping address, contact details etc.. Keeping your profile up to date ensures a smooth checkout process.

#### **3. Browsing Products**

#### **3.1 Product Categories**

Explore a wide range of products categorized by type, industry, and PSU. Navigate through categories such as electronics, healthcare, textiles, etc., to find products that interest you.

#### 3.2 Search and Filters

Use the search bar to find specific products by name or category. Refine your search using filters such as Sorting price range low to high , Brand, Category, Vendor (PSU), and price range to narrow down your choices.

#### 4. Making a Purchase

#### 4.1 Adding Products to Cart

#### 1. Browsing and Selecting Products

• Browse through categories or use the search bar to find the product you wish to purchase.

#### 2. Adding Product to Cart

- Once you find the desired product, click on it to view details.
- Select the quantity you wish to purchase.
- Click on "Add to Cart" or "Buy Now" to add the product to your shopping cart.

#### 3. Viewing Your Cart

 After adding products, click on the shopping cart icon or "View Cart" to review your selected items.

#### 4. Proceed to Checkout

- Review the items in your cart. You can update quantities or remove items if needed.
- Click on "Proceed to Checkout" to continue.

#### 4.2 Selecting Shipping Option

#### 1. Choosing Courier Service

- On the checkout page, you will see options for shipping methods:
  - Speed Post: Faster delivery option with associated shipping charges.
  - **Business Parcel**: Alternative delivery option with its own shipping rates.

#### 2. Viewing Shipping Rates

• The shipping charges for both speed post and business parcel will be clearly mentioned next to each option.

#### 3. Total Payment Calculation

- The total amount to be paid will include:
  - Product price
  - Selected shipping charge (speed post or business parcel)

#### 4. Proceed to Payment

 After reviewing your order details and total payment, click on "Proceed to Payment" or "Place Order" to finalize your purchase.

#### **4.3 Proceeding to Checkout**

When you're ready to place your order, proceed to checkout. Review your order summary, shipping address, and payment details before confirming your purchase.

#### 4.4 Payment Options

KShoppe supports various payment methods including credit/debit cards, net banking, UPI and other digital wallets. Choose your preferred payment option and complete the transaction securely.

#### 5. Order Management

After placing an order, you can track its status in real-time through your account. We provide updates messages from order confirmation to delivery.

| 👻 🔚 Kshoppe   Ecommerce 🛛 🗙                      |                                                                                                    |                                                                          |                                                                  |                                                           |
|--------------------------------------------------|----------------------------------------------------------------------------------------------------|--------------------------------------------------------------------------|------------------------------------------------------------------|-----------------------------------------------------------|
| ← → C 😁 staging.kshoppe.                         | .in/public/index.php/myorders                                                                      |                                                                          |                                                                  |                                                           |
| Home Food Home Decor Mem Cloth                   | All  ways women's clothing kids Clothing Home and Kichen El Your Account > Your Orders Your Orders | ectronics Agricultural Implements Building material Household Cleaners P | encoul Gare Products<br>Search orders                            | Wetcome, Anthy,<br>9946397599<br>Vour Account<br>Sign Out |
|                                                  | ORDER PLACED<br>2024-08-06 16:45:49                                                                | TOTAL<br>₹ 367.00                                                        | ORDER # 1072                                                     |                                                           |
|                                                  | cotton kurtha Carmine Rose<br>Sold by : Keltron Test<br>₹ 367.00                                   |                                                                          | Generate Invoice Track Your Order Review & Rating Product Return |                                                           |
|                                                  | ORDER PLACED<br>2024-08-06 16:45:49                                                                | TOTAL<br>₹917.00                                                         | ORDER # 1072                                                     |                                                           |
| https://staging.kshoppe.in/public/index.php/cust | togin 🚺 cotton print123 Rustic Brown                                                               |                                                                          | Caparata Invoise                                                 | ▲ 현 및 ENG 1040 AM                                         |

• Click on the 'your account' top right side of the page (see above image)

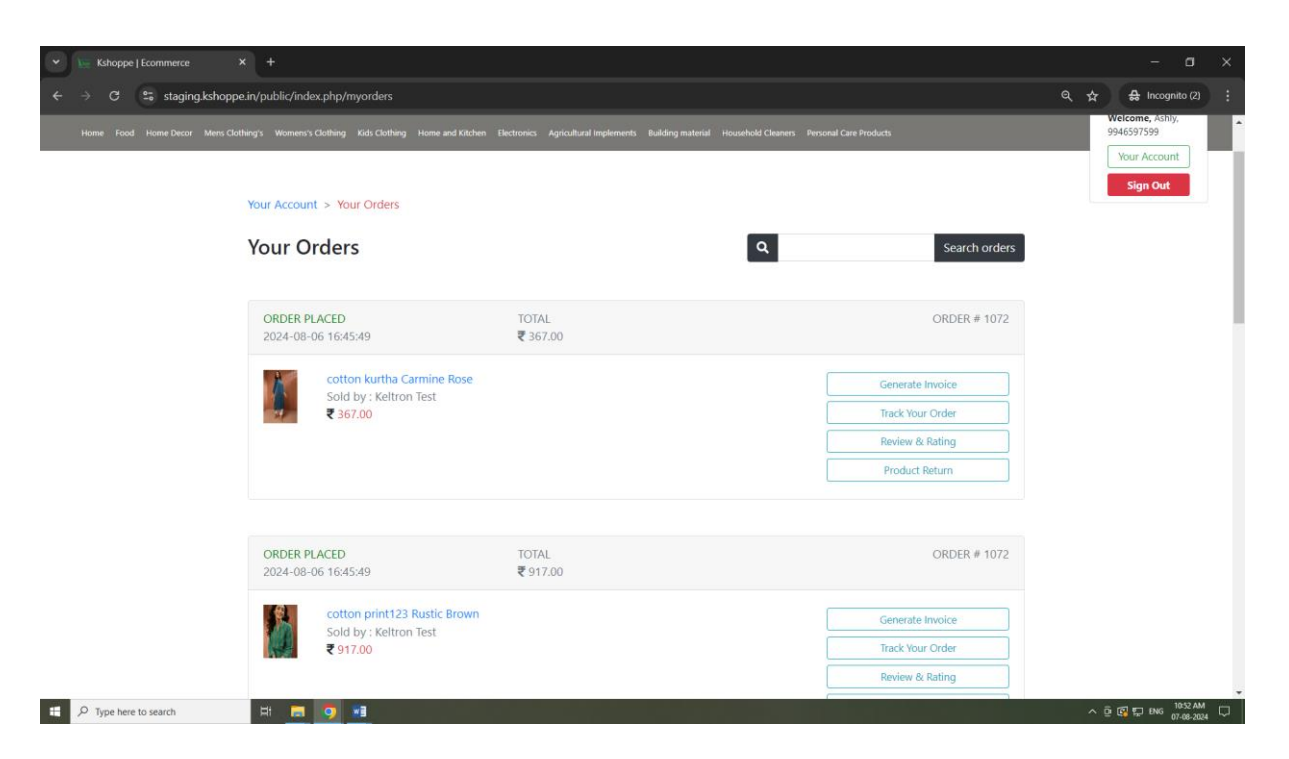

- In the "Your Orders" tab, you can access the following options from the "Your Order" form:
  - Generate Your Invoice
  - Track Your Order
  - Review & Rating
  - Product Return

#### 5.1 Generate Your Invoice

The "Generate Your Invoice" option allows you to create and download an invoice for your order. This invoice serves as a formal document detailing the purchase, including product information, quantities, prices, and any applicable taxes or discounts.

- Go to the "Your Orders" tab.
- Select the order you wish to invoice.
- Click on the "Generate Your Invoice" button.
- The system will process your request and generate an invoice in PDF format.
- You can view the invoice on-screen or download it to your device for your records.

| 💌 🏣 Kshoppe   Ecommerce 🛛 🗙 🤤  | ∂ 66b30869495d1ECOM95.pdf ×                                                                                                    |                                                                      |                                            |                                            |                                                     |          |                                               |     |           |                       |        |
|--------------------------------|----------------------------------------------------------------------------------------------------|----------------------------------------------------------------------|--------------------------------------------|--------------------------------------------|-----------------------------------------------------|----------|-----------------------------------------------|-----|-----------|-----------------------|--------|
| ← → C 😅 staging.kshoppe.in/sto | orage/invoice/66b30869495d1ECOM                                                                                                    | 95.pdf                                                               |                                            |                                            |                                                     |          |                                               | \$  | 🔒 Incogn  | ito (2)               |        |
| ≡ 66b30869495d1ECOM95.pdf      |                                                                                                    | 1 / 1   - 100% +                                                     | ⊡ <b>⊘</b>                                 |                                            |                                                     |          |                                               |     | Ŧ         | ÷                     |        |
|                                | _                                                                                                    |                                                                      | Invoice                                    |                                            |                                                     |          |                                               |     |           |                       |        |
|                                |                                                                                                    | Invoice Number : ECOM95<br>Invoice Date : 06/08/2024 16:59:58.172714 |                                            |                                            | Order Id : 1072<br>Order Date : 06/08/2024 16:45:49 |          |                                               |     |           |                       |        |
|                                | Sold By         Billed To         Ship To           Kaltron Test         ashly alex         ashly alex         ashly alex           andadi         behren house, vellayambalam         behren house, vellayambalam         behren house, vellayambalam           9188437707         TTIG, TRVANDRUM, Kernia         G5503         G5503         G5503 |                                                                      |                                            |                                            | ,vellayambal<br>iDRUM,Keral                         | am<br>a  |                                               |     |           |                       |        |
|                                |                                                                                                    | DESCRIPTION                                                          | QUANTITY D                                 | NIT CGS1                                   | Ph SGSTN                                            | DISCOUNT | AMOUNT                                        |     |           |                       |        |
| 1                              |                                                                                                    | cotton kurtha Carmine Bose                                           | 1 3                                        | 39.00 1                                    | 9 9                                                 | 50       | 350                                           |     |           |                       |        |
|                                |                                                                                                    | Shipping and handling Charges                                        |                                            | 0.00 0.0                                   | 00 0.00                                             | 0.00     | 17.00                                         |     |           |                       |        |
|                                |                                                                                                    | Total                                                                | 1 3:                                       | 39.00 1                                    | 9 9                                                 | 50       | 367                                           |     |           |                       |        |
|                                |                                                                                                    |                                                                      |                                            | SUB<br>DESC<br>(TAX<br>TAX<br>SHIP<br>TOT/ | TOTAL<br>COUNT<br>I RATE)<br>PPING CHAR<br>AL       | KJE      | 339<br>50<br>18%<br>61<br>17.00<br><b>367</b> |     |           |                       |        |
|                                |                                                                                                    | This is a computer                                                   | r generated bill,hence no authentication t | required                                   |                                                     | 07-08-   | 2024 11:08:49                                 |     |           |                       |        |
| E 🔎 Type here to search        | 🗖 🧔 📾                                                                                                    |                                                                      |                                            |                                            |                                                     |          |                                               | ^ @ | 🚱 💭 ENG 🖁 | 11:08 AM<br>7-08-2024 | $\Box$ |

#### 5.2 Track Your Order

The "Track Your Order" option provides real-time updates on the status and location of your shipment. This feature helps you monitor the progress of your delivery from dispatch to arrival.

- Go to the "Your Orders" tab.
- Select the order you wish to track.
- Click on the "Track Your Order" button.
- A tracking page will display the current status of your shipment, including estimated delivery dates and shipping carrier information.

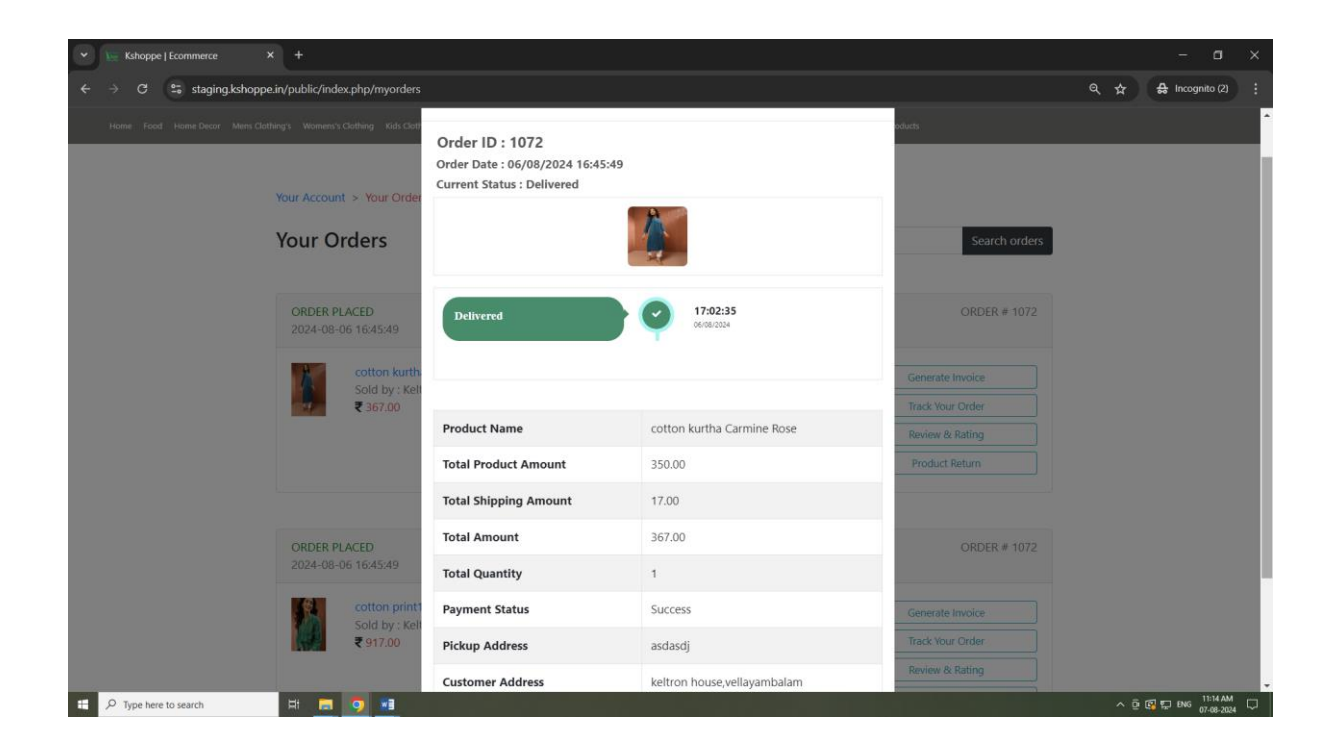

#### 5.3 Review & Rating

The "Review & Rating" option allows you to provide feedback on the products you have purchased. You can leave a rating and write a review to share your experience with other customers.

- Access the "Your Orders" tab.
- Find the order related to the product you want to review.
- Click on the "Review & Rating" button next to the product.
- Rate the product using the provided star rating system.
- Submit your review.

| 🔹 🔚 Kshoppe   Ecommerce X +                                                           |                                                                          |                        | - 🛛 ×                   |
|---------------------------------------------------------------------------------------|--------------------------------------------------------------------------|------------------------|-------------------------|
| ← → C S staging.kshoppe.in/public/index.php/myorders                                  |                                                                          |                        | 역 ☆ 🔒 Incognito (2) 🚦   |
| E More Cost Marce                                                                     |                                                                          |                        | a e 🎽                   |
| Home Food Home Decor Mens Clothing's Womens's Clothing Kids Clothing Home and Kitchen | Electronics Agricultural Implements Building material Household Cleaners | Personal Care Products |                         |
| Your Account > Your Orders Your Orders                                                | Review Product ×                                                         | Search orders          |                         |
|                                                                                       | ****                                                                     |                        |                         |
| ORDER PLACED<br>2024-08-06 16:45:49                                                   | Type Something                                                           | ORDER # 1072           |                         |
| cotton kurtha Carmine Rose                                                            |                                                                          | Generate Invoice       |                         |
| ₹ 367.00                                                                              | submit                                                                   | Track Your Order       |                         |
|                                                                                       |                                                                          | Review & Rating        |                         |
|                                                                                       |                                                                          |                        |                         |
|                                                                                       |                                                                          |                        |                         |
| ORDER PLACED<br>2024-08-06 16:45:49                                                   | TOTAL<br>₹ 917.00                                                        | ORDER # 1072           |                         |
| cotton print123 Rustic Brown                                                          |                                                                          |                        |                         |
| 🗄 🔎 Type here to search 🛛 🛱 📻 💿 📧                                                     |                                                                          |                        | ^ @ @ ঢ় ENG 11:18 AM □ |

#### 5.4 Product Return

#### You can also refer the return policy link available in our portal.

Returns are only accepted within two days of receiving your product. After this period, returns are not possible through the KShoppe portal.

- 1. Go to the "Your Orders" tab.
- 2. Choose the order that contains the product you wish to return.
- 3. Click on the "Product Return" button.

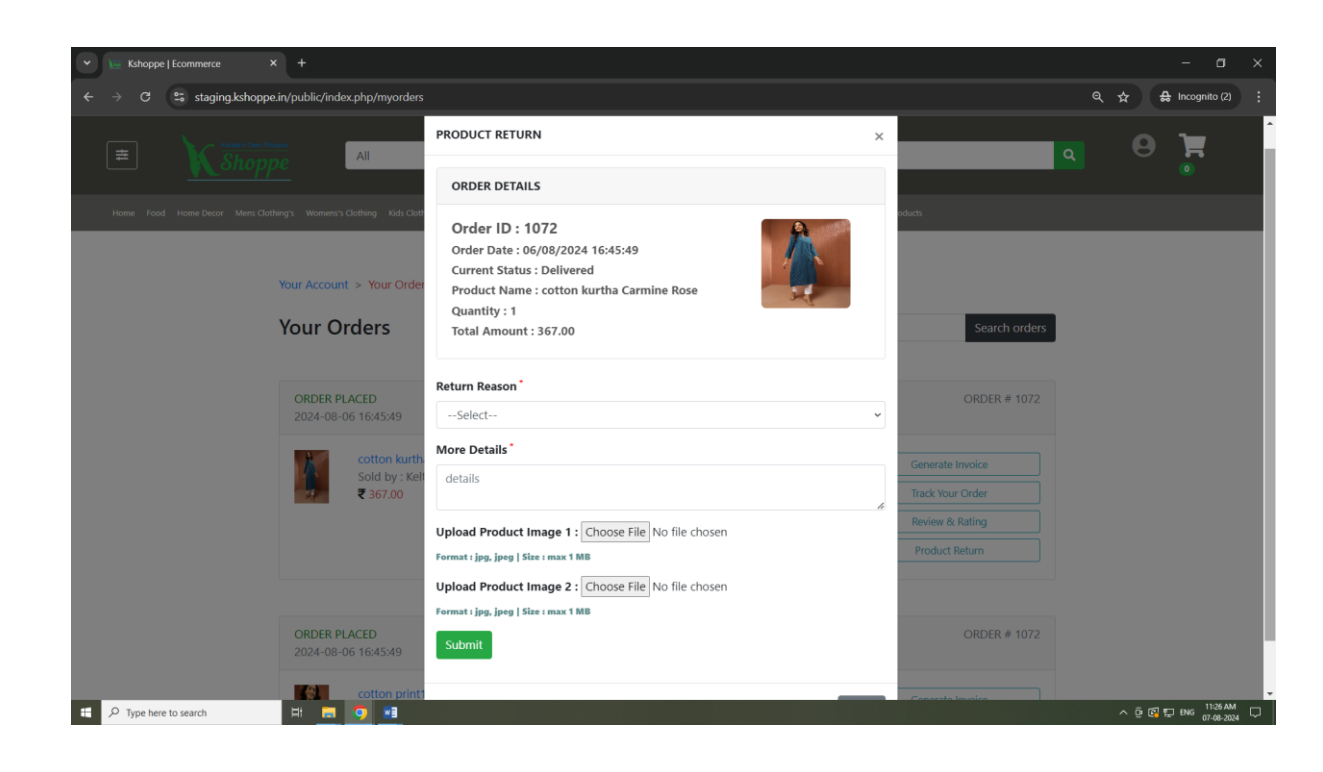

#### Follow these instructions for the return shipment

- 1. Select the product you want to return and provide a reason for the return using the dropdown menu (each PSU sets its own return policy here).
- 2. Add more details in the 'More Details' field.
- 3. Both the return reason and additional details are mandatory fields.
- 4. Upload images of the product (Image 1 and Image 2) with a maximum size of 1MB each.
- 5. Click on the 'Submit' button. Your request will be sent to the corresponding vendor.
- 6. Check the "Product Return" button again. The status will show as "Return request initiated and waiting for request approval," along with a timeline chart of each process, including updates from the user and vendor with timestamps.
- Once the return request is approved by the vendor, the status will change to "Return request approved."
- 8. You will see a timeline chart displaying status updates, including timestamps for updates from both you and the vendor.

### User Portal Instructions:

- To update the physical product return status, click on "Print Address Label" (return slip with user and vendor addresses).
- Print the Return Slip and attach it to the return package.
- Enter the product pickup date, Tracking URL, and any additional remarks if applicable.
- Click on the 'Submit' button.
- You will see a timeline chart displaying status updates, including timestamps for updates from both you and the vendor.
- The status will show as "Physical product return initiated," with a timeline chart of each process and updates from both you and the vendor.

## The timeline will provide detailed updates as your request progresses through the following stages:

- Return Request Initiated
- Return Request Approved
- Physical Product Return Initiated
- Return Product Received
- Refund Approved

#### Please monitor this section regularly for any updates or changes

#### **Return Request Initiated**

Image shows the status when the return request is first submitted.

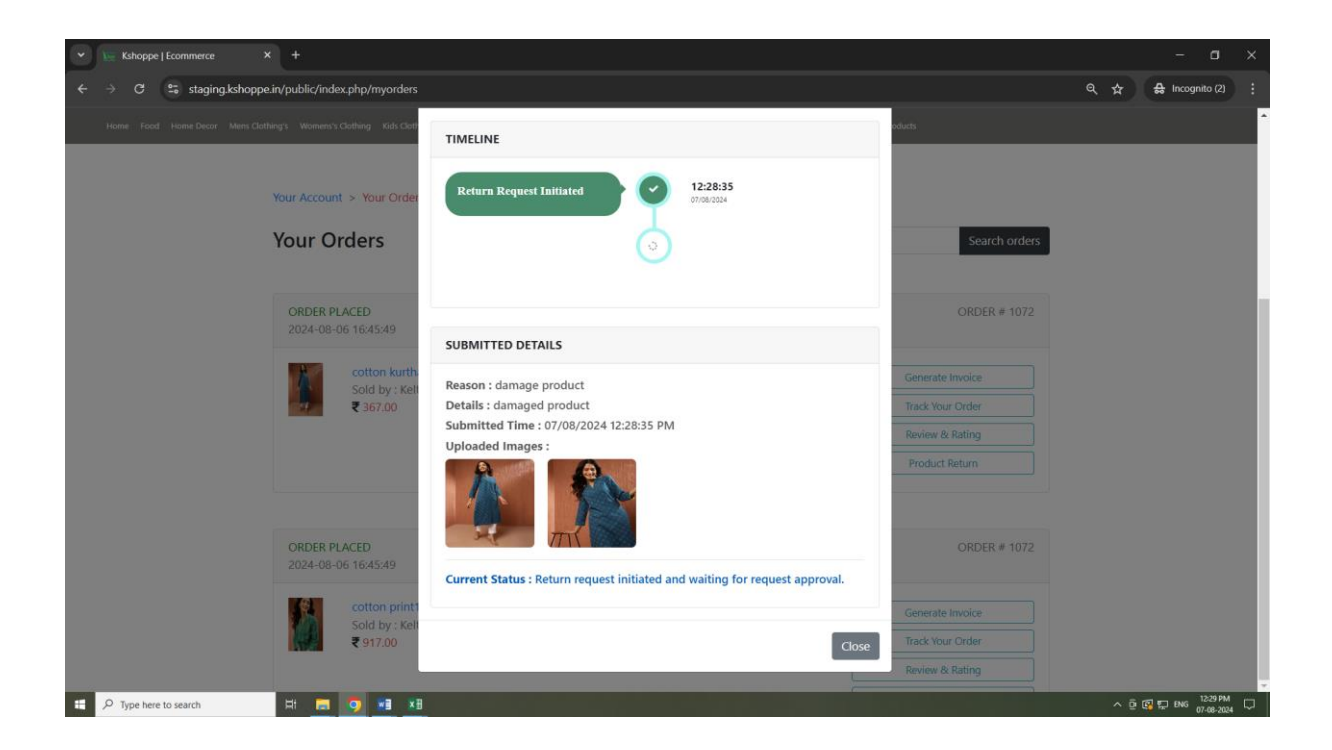

#### **Return Request Approved**

Image shows the status when the return request is approved by the vendor.

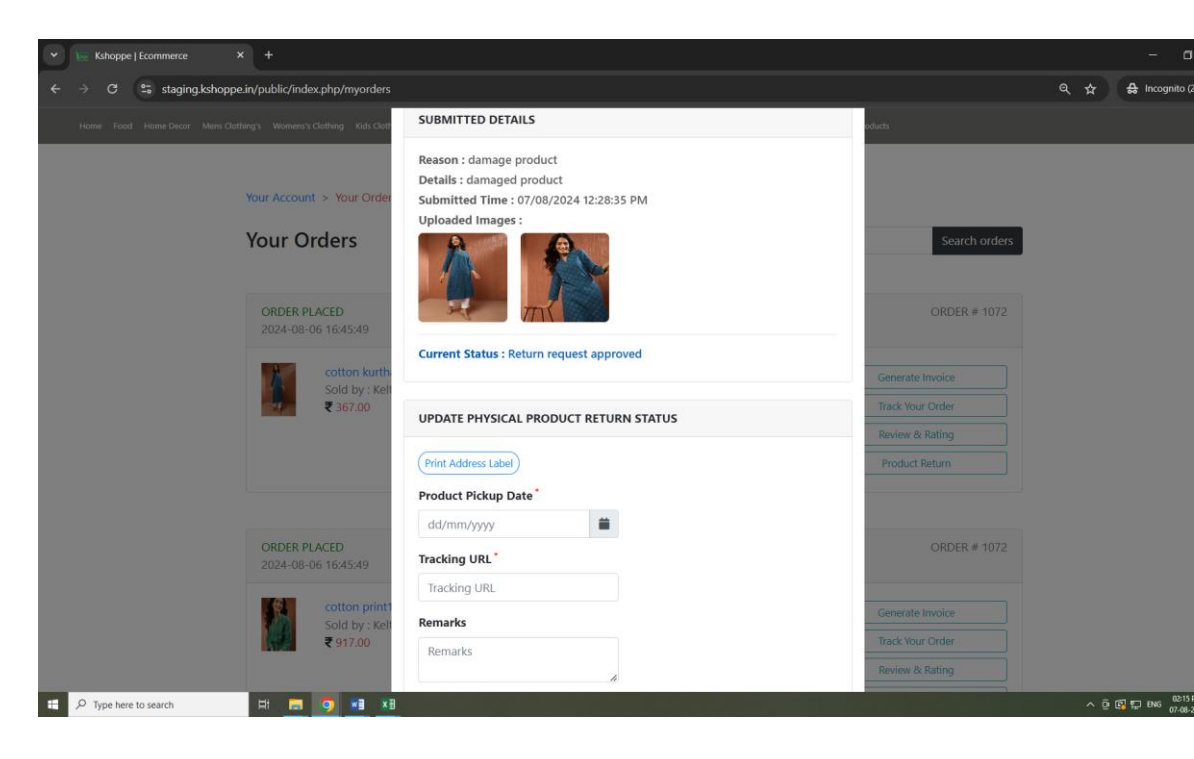

User now to update the physical product return status here by click on "print address label" (return slip with user & vendor address

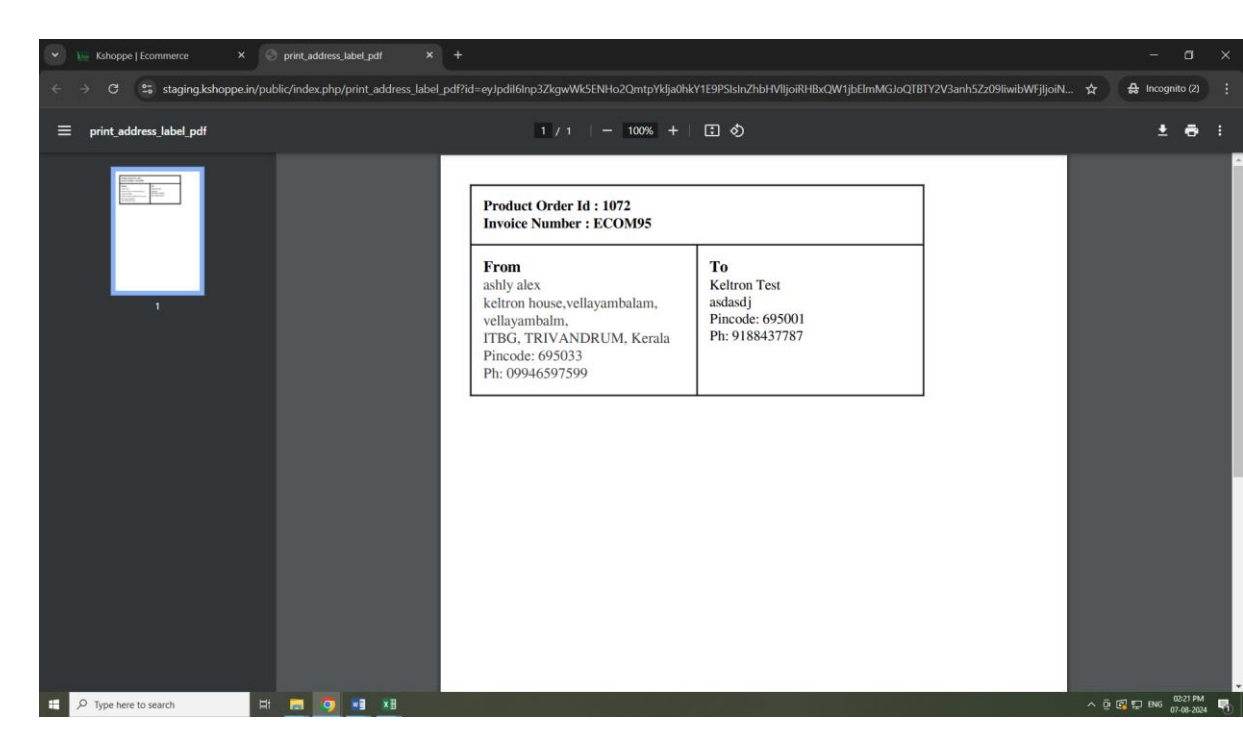

Above image shows the Return slip with user & vendor address

- User has to print this Return slip and stick on the return package
- User has to enter the product pickup date, Tracking URL and enter the remarks if anything.
- After completing all the above click on 'submit 'button

#### **Physical Product Return Initiated**

Image shows the status when the physical return of the product has been initiated.

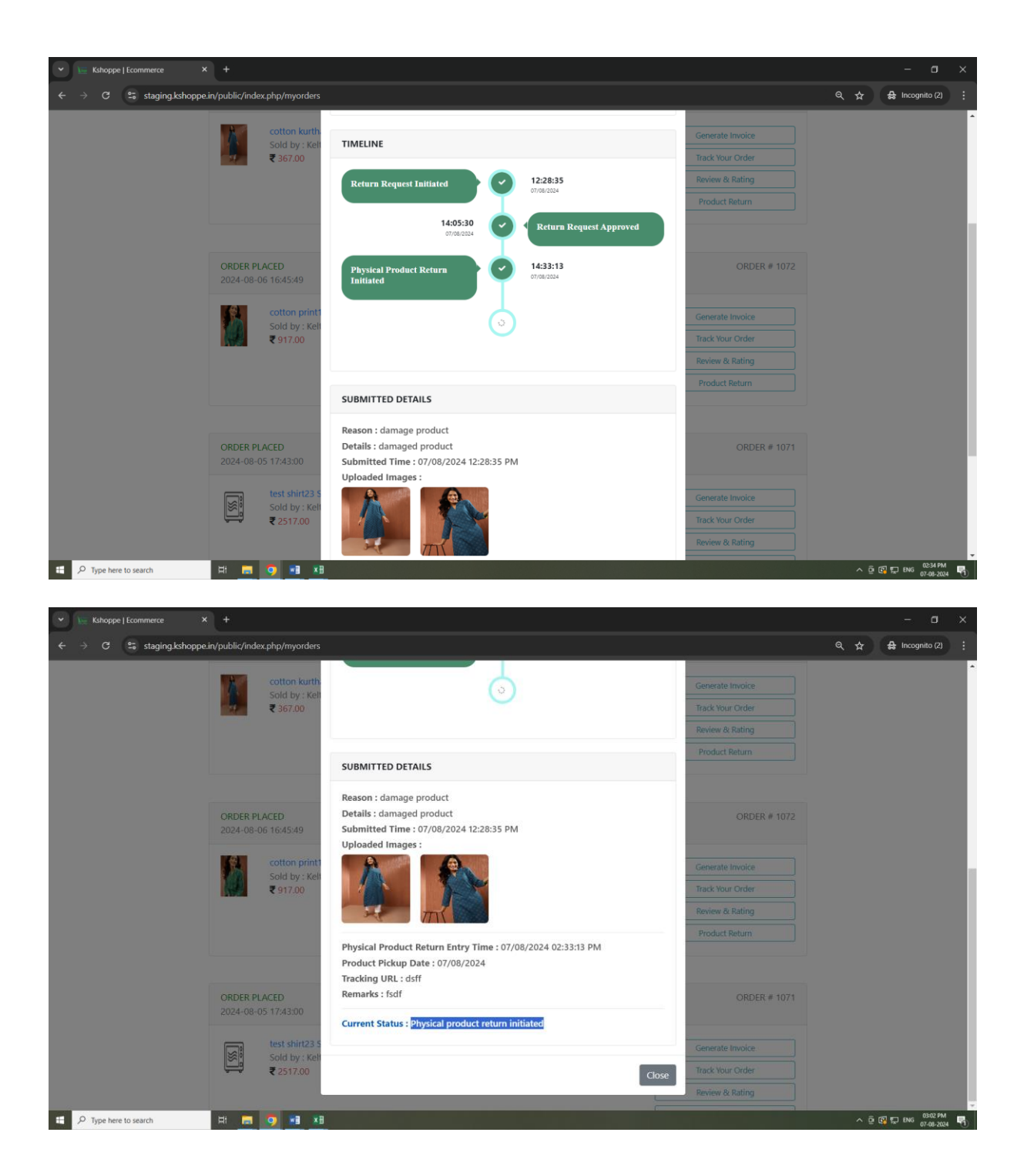

#### **Return Product Received**

Image shows the status when the returned product is received.

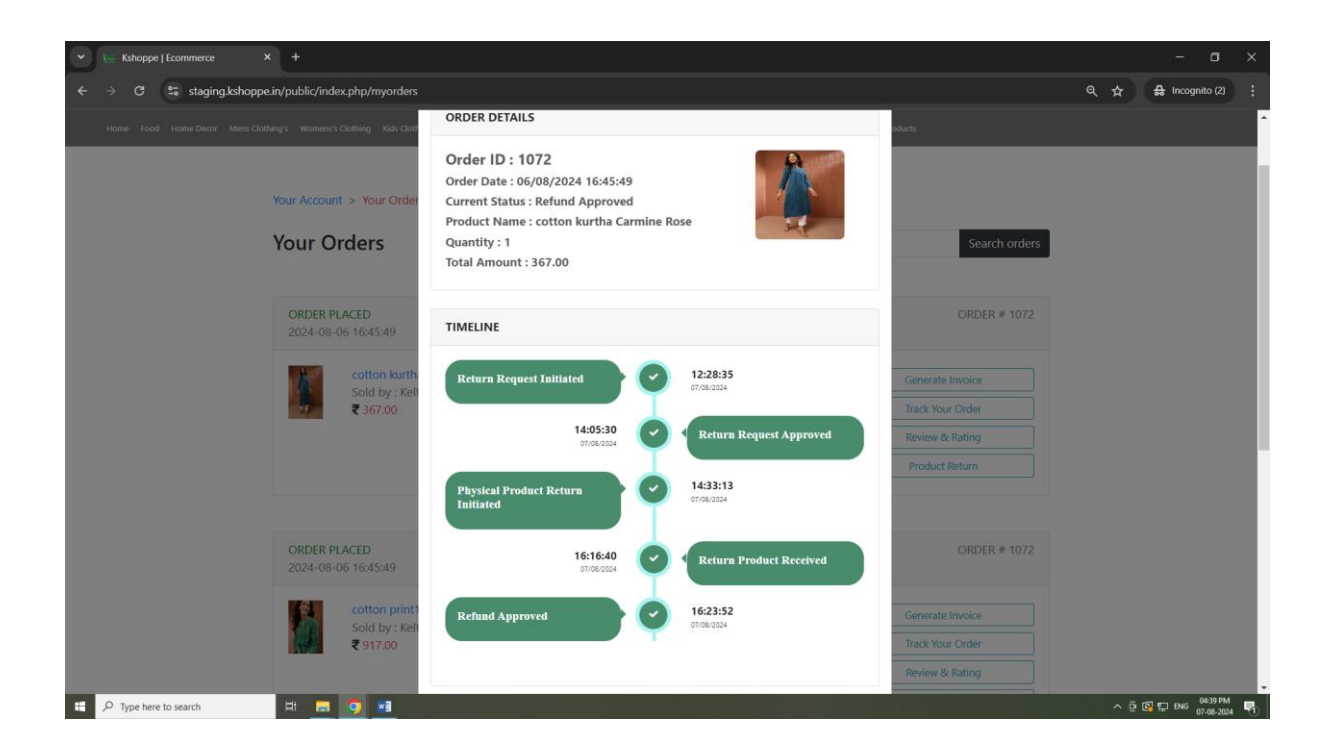

#### **Refund Approved**

Once the status shows as" refund approved "refund amount credited to user account.

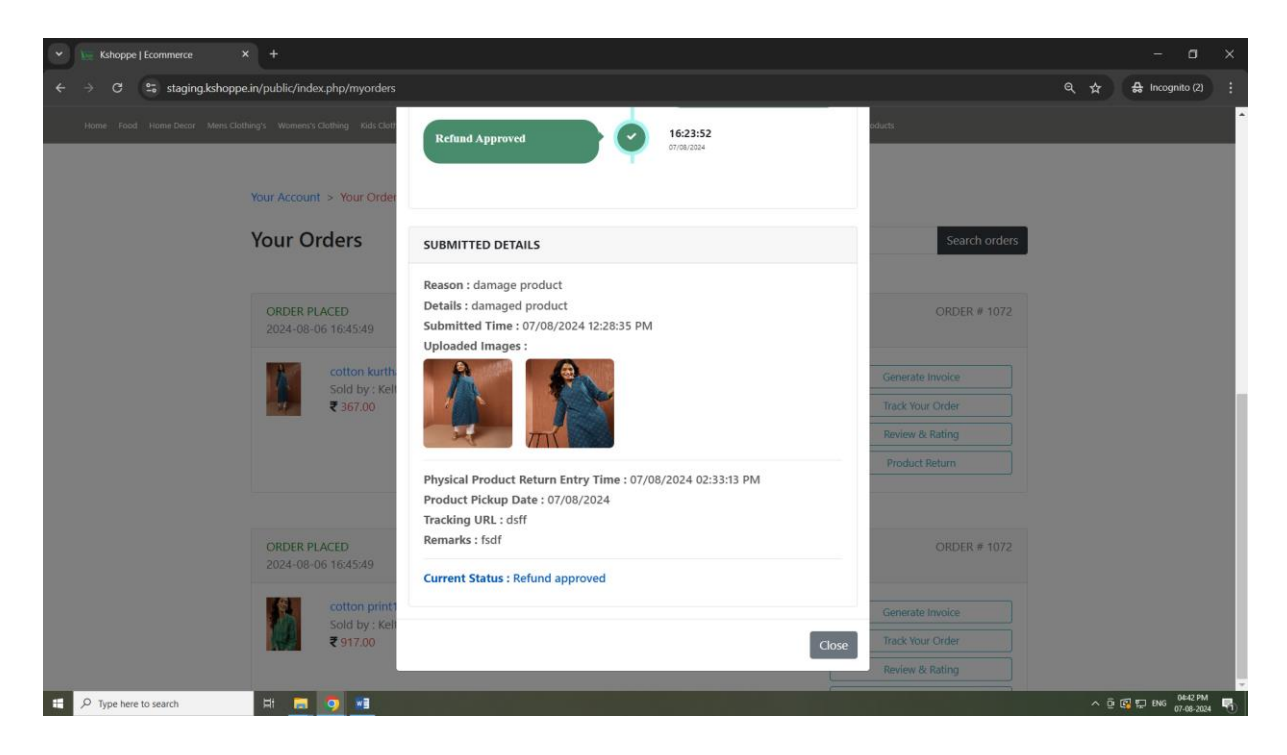

## 7. Contact and Support

For any queries, feedback, or assistance related to KShoppe, our customer support team is available to help you.

Contact us via email at customerare@ksho

Call our toll-free number

Thank you for choosing KShoppe. We are committed to providing you with a seamless shopping experience while supporting Public Sector Undertakings across the country. Happy shopping!